# ACCESS入門編

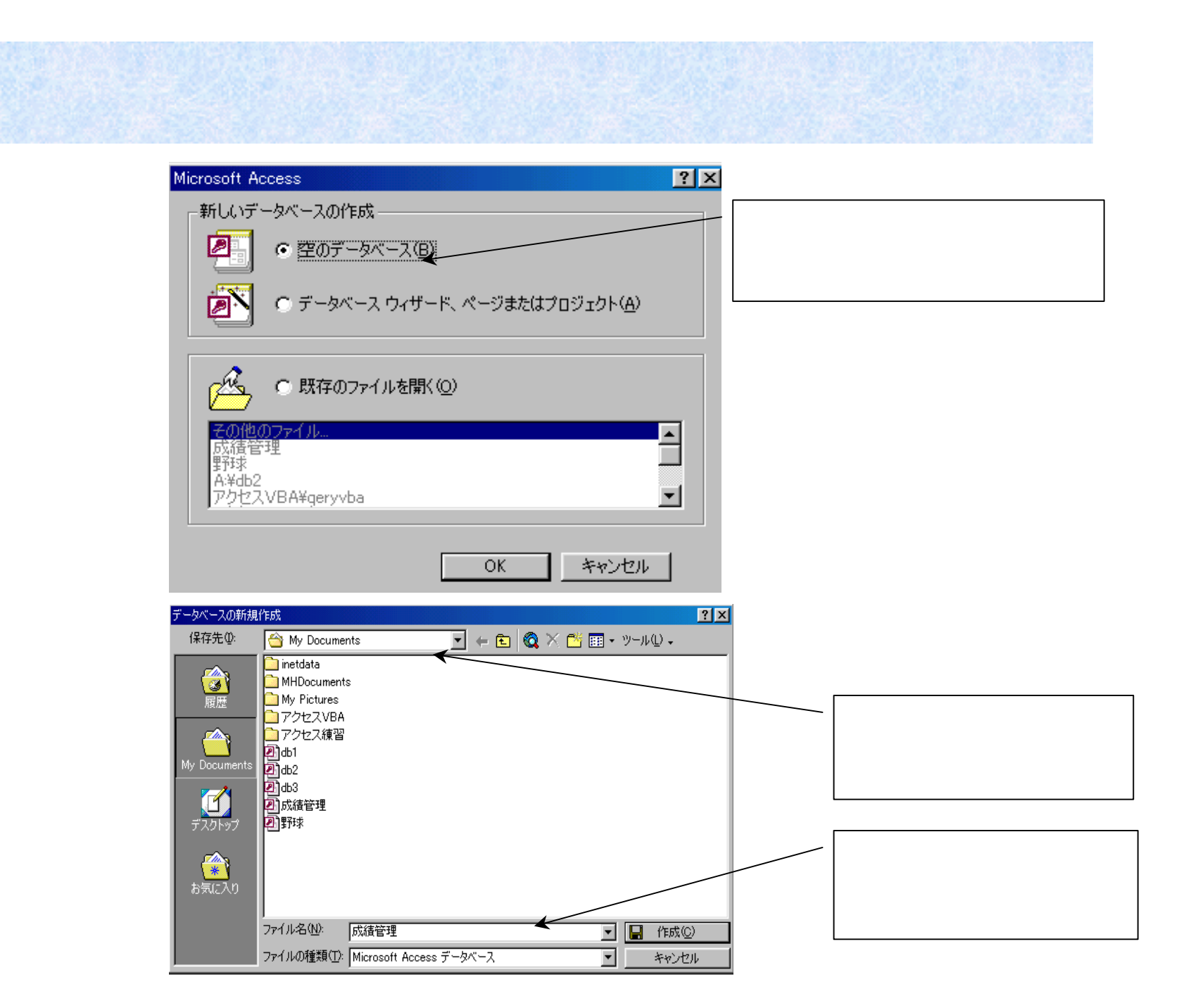

# データベースウィンドウ

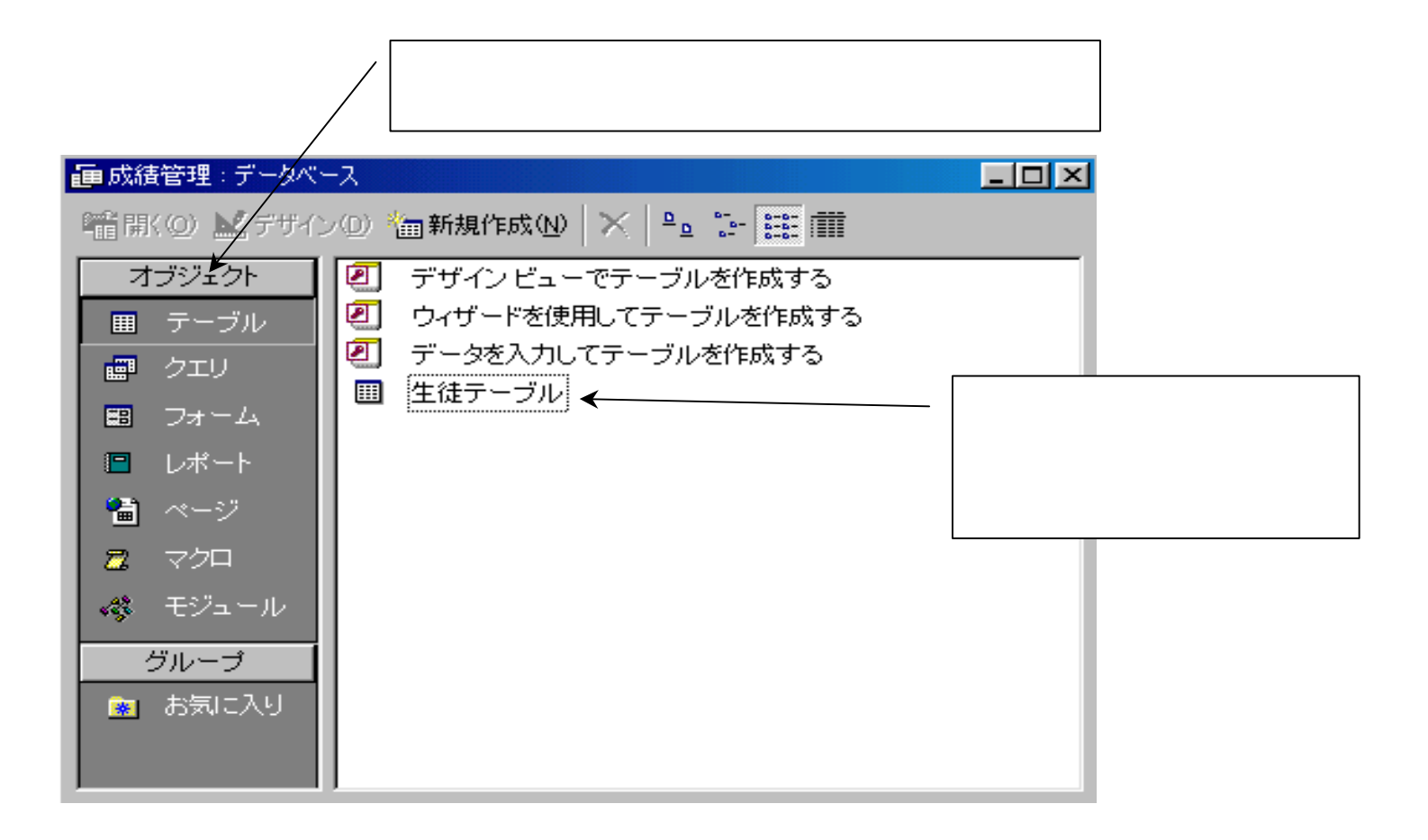

# フィールド名とデータの型

| データ型       | 用途                                                                                   |
|------------|--------------------------------------------------------------------------------------|
| テキスト型(規定値) | 最大半角で255文字までの文字データが入力できる。                                                            |
| メモ型        | 最大半角で65535文字までの文字データが入力できる。                                                          |
| 数値型        | バイト型(0~255).整数型(-32768から32767)範囲の整数.その他長整数型(小数<br>以下使用不可).単精度浮動小数点型.倍精度浮動小数点型が指定できる。 |
| 日付/時刻型     | 日付や時刻が入力できる                                                                          |
| 通貨型        | 誤差の生じないの通貨型数値(整数部15桁、小数部4桁の固定小数点型)                                                   |
| オートナンバー型   | 1レコード入力するたびにカウントアップする型.ランダムな数値を指定することもで<br>きるが重複するデータは入らないように自動的に入力される。              |
| Yes/No型    | 二者択一型データYes=-1 NO=0が入力される。                                                           |
| OLE型       | 外部の他のソフトで作成された絵・文書・表などのオブジェクトが挿入できる。                                                 |

# テーブルの作成

オブジェクトのテーブルをクリック 新規作成を クリック テーブル新規作成ダイアログボックス が開いたらデザインビューをクリック OKボタン をクリック

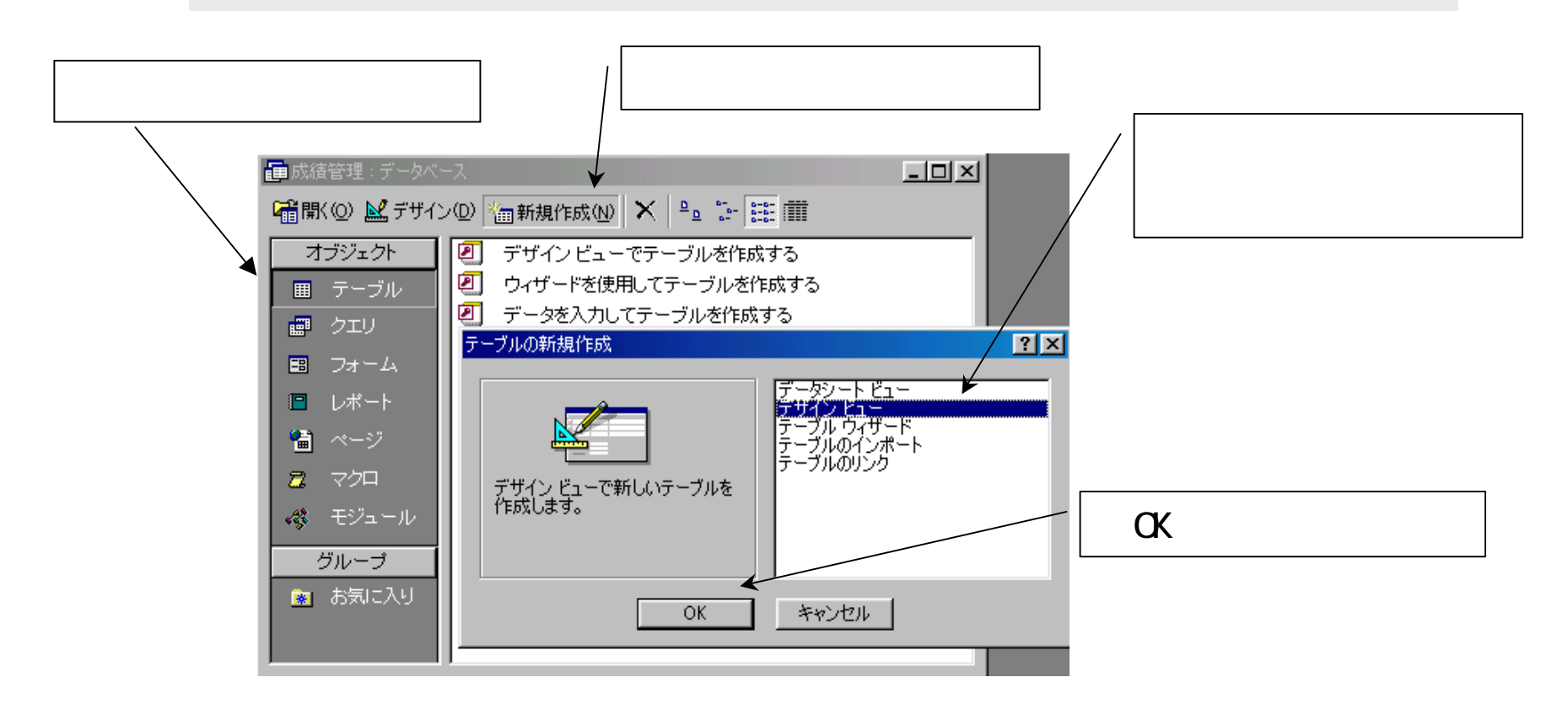

# デザインビューで設定

### デザインビューでフィールド名を入力し、データの型はマウスで 選択していく。

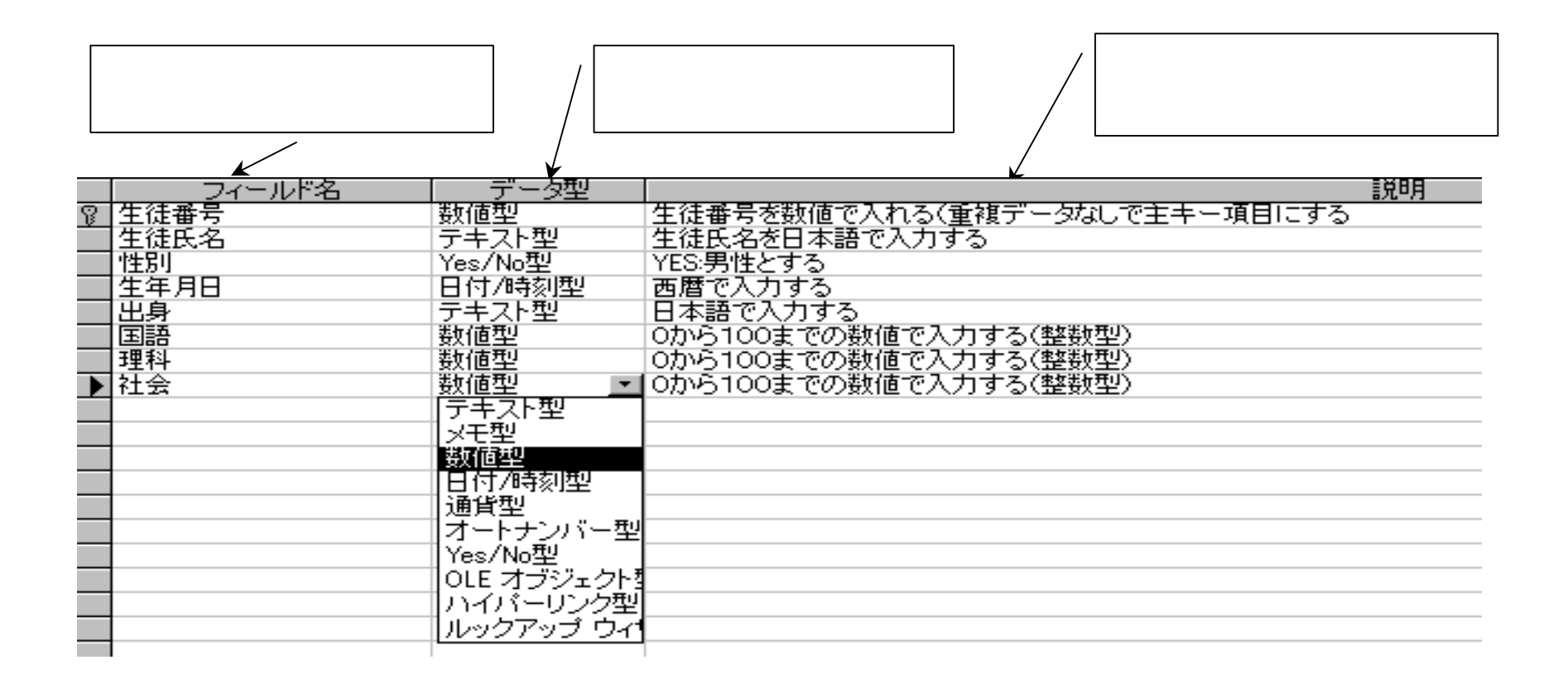

主キーを設定するフィールドをクリック 主キーのアイコンをクリック

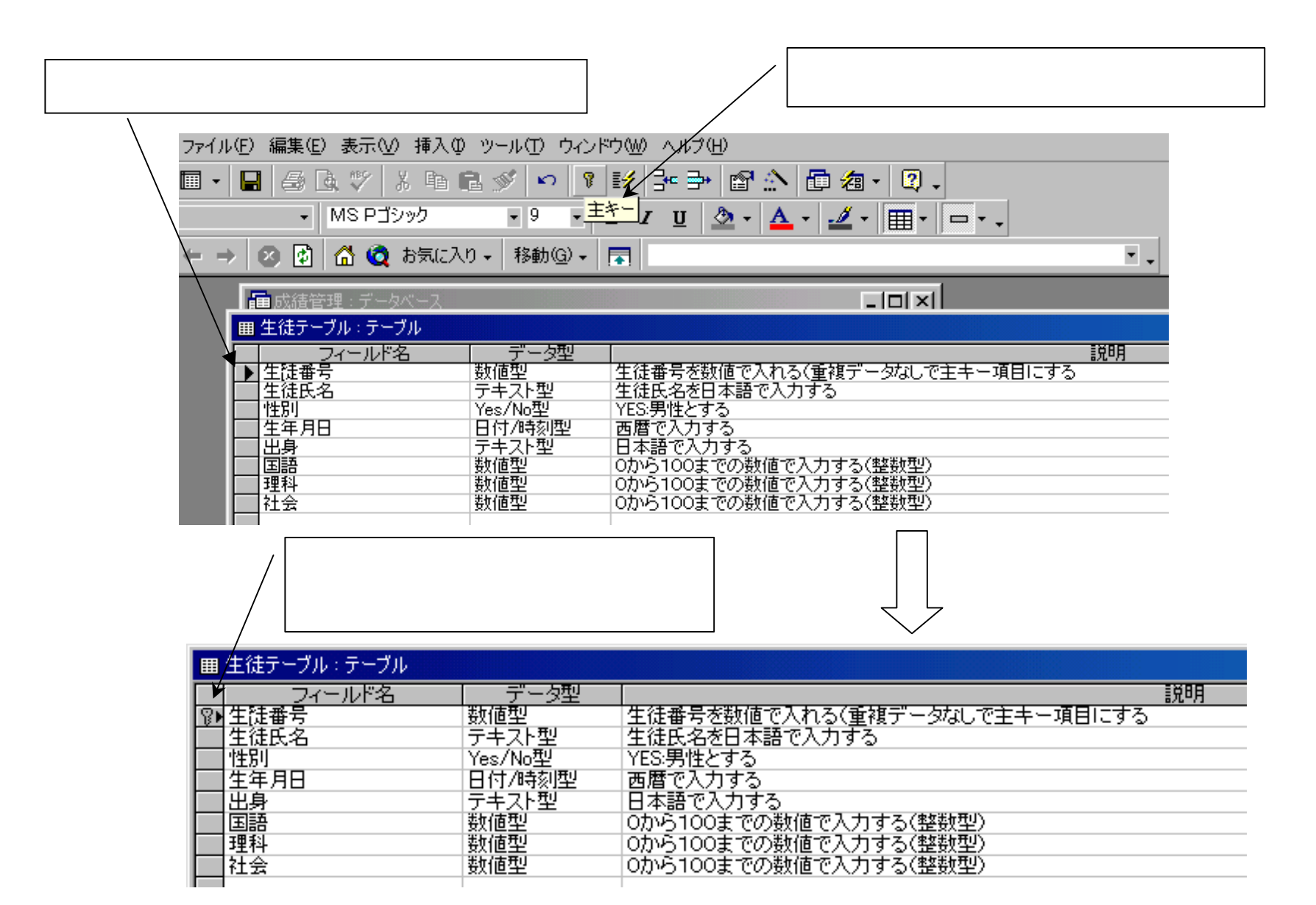

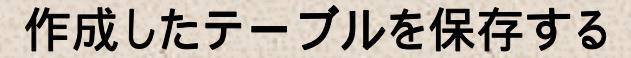

#### 閉じるボタンをクリック

| ⊞ | 生徒テーブル : テーブル |         |                             |
|---|---------------|---------|-----------------------------|
|   | フィールド名        | データ型    | 説明                          |
| P | 生徒番号          | 数値型     | 生徒番号を数値で入れる(重複データなし、「「」のしる」 |
|   | 生徒氏名          | テキスト型   | 生徒氏名を日本語で入力する ―― ――         |
|   | 性別            | Yes/No型 | YES:男性とする                   |
|   | 生年月日          | 日付/時刻型  | 西暦で入力する                     |
|   | 出身            | テキスト型   | 日本語で入力する                    |
|   | 国語            | 数値型     | 0から100までの数値で入力する(整数型)       |
|   | 理科            | 数値型     | 0から100までの数値で入力する(整数型)       |
|   | 社会            | 数値型     | 0から100までの数値で入力する(整数型)       |

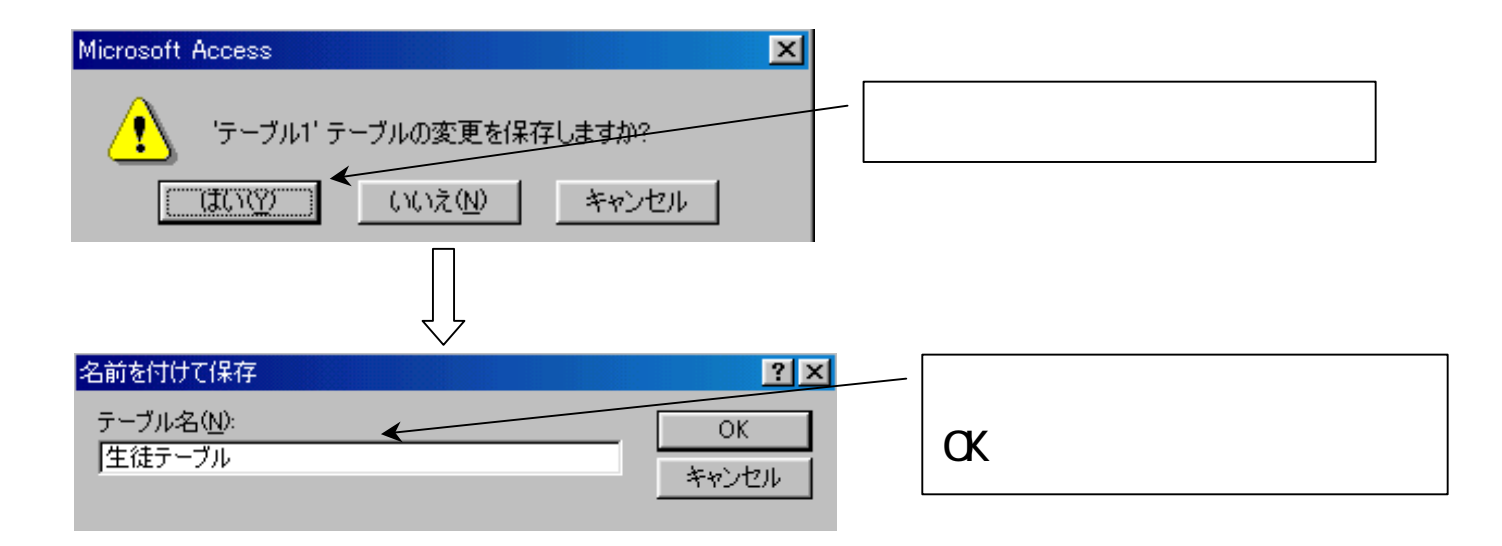

### 生徒テーブルという名前のテーブルが作成される。 (まだ何のデータも入力されていない)

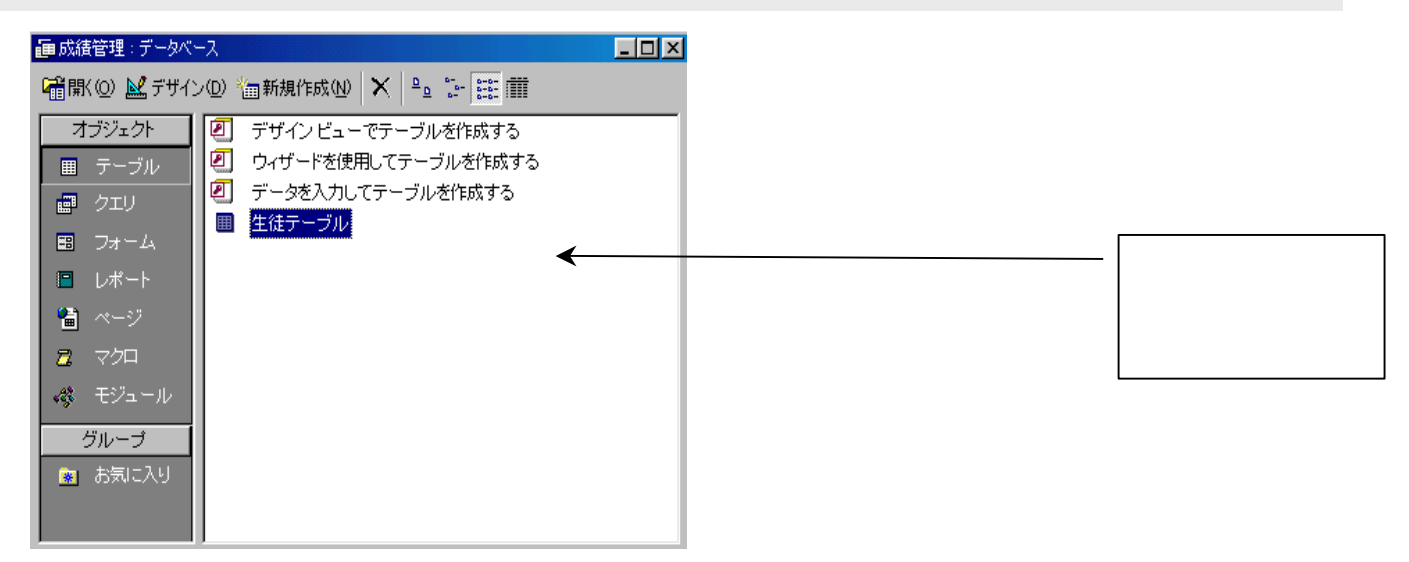

### 作成されたテーブルにデータを直接入力する

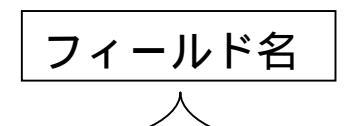

|   | (               |               |              |    |          |    |    |    |    |  |
|---|-----------------|---------------|--------------|----|----------|----|----|----|----|--|
| ₿ | 曲 生徒テーブル : テーブル |               |              |    |          |    |    |    |    |  |
|   |                 | 生徒番号          | 生徒氏名         | 性別 | 生年月日     | 出身 | 国語 | 理科 | 社会 |  |
|   |                 | <b>990101</b> | 山田太郎         | ✓  | 85/10/02 | 東京 | 10 | 20 | 30 |  |
|   |                 | 990102        | <b>青</b> 木花子 |    | 85/11/03 | 大阪 | 30 | 40 | 50 |  |
|   |                 | 990103        | 井上正          | ✓  | 84/03/04 | 福岡 | 20 | 20 | 70 |  |
|   |                 | < > 990104    | 加藤良子         |    | 86/06/10 | 東京 | 40 | 30 | 30 |  |
|   |                 | 990105        | 佐々木三郎        | ✓  | 85/07/08 | 東京 | 60 | 20 | 10 |  |
| Г | Τ               | 990106        | 田中明子         |    | 85/09/13 | 福岡 | 40 | 10 | 80 |  |
|   |                 | 990107        | 渡辺浩一郎        |    | 85/03/03 | 大阪 | 60 | 70 | 80 |  |
|   | •               | ]             |              |    |          |    | 0  | 0  | 0  |  |
| _ |                 |               |              |    |          |    |    |    |    |  |

入力したデータ(1行:1レコード)

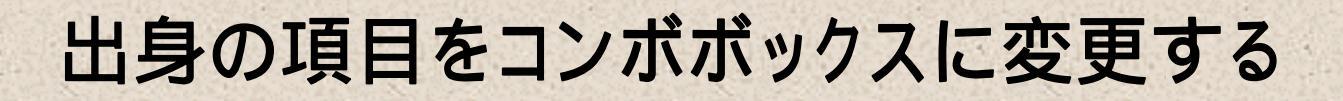

| 囲 生徒テーブル : テーブル                                                                                                    |                                                                         |                                                                                                    |                                                                           |
|----------------------------------------------------------------------------------------------------|-------------------------------------------------------------------------|----------------------------------------------------------------------------------------------------|---------------------------------------------------------------------------|
| フィールド名<br>〒 生徒番号<br>生徒氏名<br>性別<br>生年月日<br>▶ 出身<br>国語<br>理科<br>社会                                                                                                    | データ型<br>数値型<br>テキスト型<br>Yes/No型<br>日付/時刻型<br>テキスト型<br>数値型<br>数値型<br>数値型 | 生徒番号を数値で入れ<br>生徒氏名を日本語で入<br>YES男性とする<br>西暦で入力する<br>日本語で入力する<br>0から100までの数値<br>0から100までの数値<br>0から100までの数値 | 説明<br>る(重複データなしで主キー項目にする<br>力する<br>で入力する(整数型)<br>で入力する(整数型)<br>で入力する(整数型) |
|                                                                                                    |                                                                         | Г<br>Г                                                                                                   | フィールド プロパティ                                                               |
| 標準     ルックアッフ       表示コントロール     日       値集合タイプ     日       道集合ソース     日       連結列     列数       列数     1       列見出し     し       列幅     日       リスト行数     8       リスト幅     6       入力チェック     し | レボ ボックス <br>テキスト ボックス<br>リスト ボックス<br>コンボ ボックス<br>コンボ ボックス<br>いいえ        |                                                                                                    | ーー<br>テキストボックスからコンボ<br>ボックスに変更する<br>フィールドをフォームに表示する/                      |

|        | 通道 山のクマの                        |                                   |         |                              |   |
|--------|---------------------------------|-----------------------------------|---------|------------------------------|---|
| 表値     | 1標準 109279.<br>示コントロール<br>連合タイプ | イ 」<br>コンボ ボックス<br>値リス <u>ト</u> _ |         | 値リストを指定                      |   |
| 11 通列  | 2集合ソース<br>2結列<br>1掛             | テーラル/クエリ<br>値リスト<br>フィールドリスト      | 「ルッ     | クアップ」のタブをクリ                  | ッ |
| 列列リ    | 見出し<br> 幅<br>スト行数               | ม ( ) ( ) วั<br>8                 | ク 表 ストボ | (ホコントロールを・テキ<br>(ックス」から「コンボボ | ッ |
| Ú<br>ス | スト幅<br>カチェック                    | 自動<br>いいえ                         | クス」     | に変更する。                       |   |
|        |                                 |                                   |         |                              |   |

### 値集合ソースに3つのデータを「;」で区切って入力する

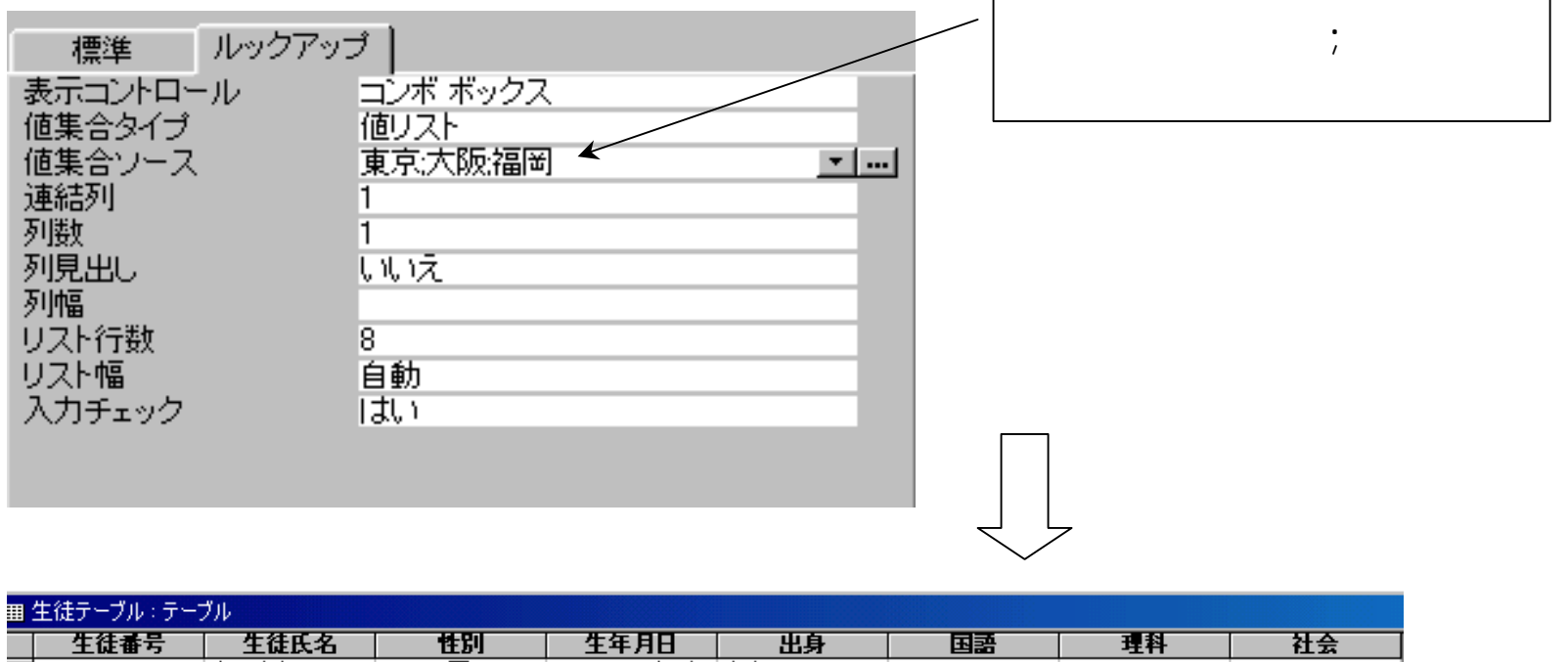

| I | 生徒番号   | 生徒氏名         | 性別 | 生年月日     | 出身   | 国語 | 理科 | 社会 |
|---|--------|--------------|----|----------|------|----|----|----|
|   | 990101 | 山田太郎         | ✓  | 85/10/02 | 東京   | 10 | 20 | 30 |
|   | 990102 | <b>青</b> 木花子 |    | 85/11/03 | 大阪   | 30 | 40 | 50 |
|   | 990103 | 井上正          | ✓  | 84/03/04 | 福岡   | 20 | 20 | 70 |
|   | 990104 | 加藤良子         |    | 86/06/10 | 東京   | 40 | 30 | 30 |
| 1 | 990105 | 佐々木三郎        | ✓  | 85/07/08 | 東京   | 60 | 20 | 10 |
|   | 990106 | 田中明子         |    | 85/09/13 | 福岡   | 40 | 10 | 80 |
|   | 990107 | 渡辺浩一郎        | ✓  | 85/03/03 | 大阪 🗾 | 60 | 70 | 80 |
| ÷ | * 0    |              |    |          | 東京   | 0  | 0  | 0  |
|   |        |              |    |          |      |    |    |    |
|   |        |              |    |          | 福岡   |    |    |    |

コンボボックスとなって、登録した3候補 が表示され、クリックで選択できる

### 作成してある「生徒テーブル」に、新たに「ふりがな:テキスト型」という フィールドを「生徒氏名」フィールドの下に追加する

| - |                 |         |                              |    |
|---|-----------------|---------|------------------------------|----|
| L | 曲 生徒テーブル : テーブル |         |                              |    |
| I | フィールド名          | データ型    |                              | 説明 |
|   | ♀ 生徒番号          | 数値型     | 生徒番号を数値で入れる(重複データなしで主キー項目にする |    |
| E | - 生徒氏名          | テキスト型   | 生徒氏名を日本語で入力する                |    |
| L | 1性別             | Yes/No型 | YES:男性とする                    |    |
| L | 生年月日            | 日付/時刻型  | 西暦で入力する                      |    |
| L | 出身              | テキスト型   | 日本語で入力する                     |    |
| L | 国語              | 数値型     | 0から100までの数値で入力する(整数型)        |    |
| L | 理科              | 数値型     | 0から100までの数値で入力する(整数型)        |    |
| L | 社会              | 数値型     | 0から100までの数値で入力する(整数型)        |    |
| I | ▶ ふりがな          | テキスト型   | 追加するフィールド                    |    |
|   |                 |         | <b>K</b>                     |    |
|   |                 |         | ·                            | 7  |
|   |                 |         | ─── 新たに泊加したフィールド             |    |
|   |                 |         | 利にに迫加しにノイールト                 |    |

生徒テーブルをデザイン
 でビューで開く。フィー
 ルドの一番最後にフィー
 ルド名:ふりがなと入力。

 データの型:テキストを 指定(文字数は規定値で よい)

ー番最後に追加した「ふりがな」フィールドを「生徒氏名」フィールドの 下に移動する。

| ■ 生徒テーブル:テーブル                                                                          |                                                                         |                                                                                                    |
|----------------------------------------------------------------------------------------|-------------------------------------------------------------------------|----------------------------------------------------------------------------------------------------|
| フィールド名       2 生徒番号       生徒氏名       性別       生年月日       出身       国語       理科       社会 | データ型<br>数値型<br>テキスト型<br>Yes/No型<br>日付/時刻型<br>テキスト型<br>数値型<br>数値型<br>数値型 | 説明<br>生徒番号を数値で入れる(重複データなしで主キー項目にする<br>生徒氏名を日本語で入力する<br>YES男性とする<br>西暦で入力する<br>日本語で入力する<br>のから100までの数値で入力する(整数型)<br>のから100までの数値で入力する(整数型)<br>のから100までの数値で入力する(整数型) |
|                                                                                        | ふじ<br>クタ<br>ドを                                                          | )がなフィールドのフィールドセレ<br>マをクリックし、ふりがなフィール<br>ミアクティブにする                                                                                                    |

[ふりがな]フィールド のフィールドセレクタを クリックしてアクティブ にする ドラッグ&ドロッ プで「生徒氏名」フィー ルドの下まで移動する

### 新フィールドの追加

### ∕│ ふりがなフィールドを生徒氏名の下まで移動する

| ▦                 | 生徒テーブル:テーブル |         |                              |    |
|-------------------|-------------|---------|------------------------------|----|
|                   | フィールド名/     | データ型    |                              | 説明 |
| 8                 | 生徒番号 /      | 数値型     | 生徒番号を数値で入れる(重複データなしで主キー項目にする |    |
|                   | 生徒氏名 🖌 🖌    | テキスト型   | 生徒氏名を日本語で入力する                |    |
| $\mathbf{\Sigma}$ | ふりがな        | テキスト型   | 追加するフィールド                    |    |
|                   | 性別          | Yes/No型 | YES:男性とする                    |    |
|                   | 生年月日        | 日付/時刻型  | 西暦で入力する                      |    |
|                   | 出身          | テキスト型   | 日本語で入力する                     |    |
|                   | 国語          | 数値型     | 0から100までの数値で入力する(整数型)        |    |
|                   | 理科          | 数値型     | 0から100までの数値で入力する(整数型)        |    |
|                   | 社会          | 数値型     | 0から100までの数値で入力する(整数型)        |    |

曲 生徒テーブル・テーブル

最後に新フィールドを追加 する代わりに、性別のフィー ルドをクリックしアクティ ブにした後、メニューバー の「挿入」 「行追加」を クリックして(または行挿 入アイコンをクリック)、 空白の一行を挿入してから フィールド名・データ型を 指定してもよい。

閉じるボタンをクリック した後変更を保存する。

|   | フィールド名 | データ型        | 1.1.1.1.1.1.1.1.1.1.1.1.1.1.1.1.1.1.1. |
|---|--------|-------------|----------------------------------------|
| 8 | 生徒番号   | 数値型         | 生徒番号を数値で入れる(重複データなしで主キー項目にする           |
|   | 生徒氏名   | テキスト型       | 生徒氏名を日本語で入力する                          |
|   | ふりがな   | テキスト型       | 追加するフィールド                              |
|   | 性別     | Yes/No型     | YES:男性とする                              |
|   | 生年月日   | 日付/時刻型      | 西暦で入力する                                |
|   | 出身     | テキスト型       | 日本語で入力する                               |
|   | 国語     | 数値型         | 0から100までの数値で入力する(整数型)                  |
|   | 理科     | 数値型         | 0から100までの数値で入力する(整数型)                  |
|   | 社会     | 数値型         | 0から100までの数値で入力する(整数型)                  |
|   |        |             |                                        |
|   |        | 理<br>ク<br>: | 科のフィールドセレクタをクリックしてア<br>ティブにする          |
|   |        |             | /「行削除アイコン」                             |

• 9 • B I U 🕭 • 🗛 • 🔟 • 🏢 • 📼 • •

ファイル(E) 編集(E) 表示(V) 挿入(D) ツール(T) ウィンドウ(W) ヘルブ(H)ノ

😰 😰 🚮 🙋 お気に入り 🗸 移動(G) 🗸 🔜 🗌

MS Pゴシック

■・日 毎 ほ ♡ は 階 尼 ダ い り ピ 評 ➡ 留 ☆ 臣 復・ ②・

テーブルをデザインビュー で開く 削除するフィー ルドのフィールドセレク タをクリックしてアクティ ブにする メニューバー の「編集」 「削除」を クリックする(または行 削除アイコンをクリッ ク)。

• .

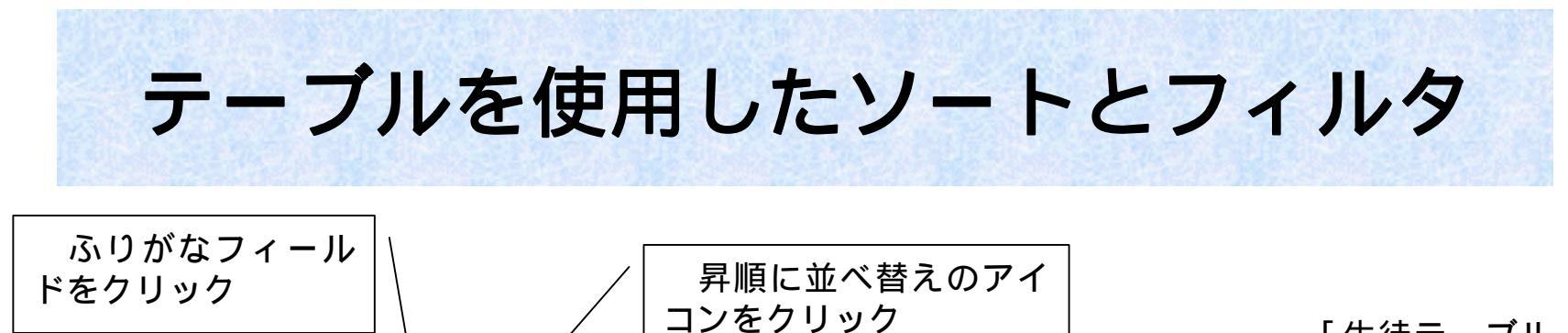

|       |                                                                                                    |                                                                                          | / —                                     |                                                                                          |                                                     |                                              |    |
|-------|----------------------------------------------------------------------------------------------------|------------------------------------------------------------------------------------------|-----------------------------------------|------------------------------------------------------------------------------------------|-----------------------------------------------------|----------------------------------------------|----|
| 77    | ヮイル(E) 編集(E) 表示(V) 挿入(D)                                                                                                    | 書式(Q)   レコード(R) 🖉                                                                        | ール① ウィンドウ(                              | ₩ ヘルプ(H)                                                                                 |                                                     |                                              |    |
|       | - 日 🎒 🖪 🖤 🕮 🖬 G                                                                                                    | 1 🚿   🔶   😤   🛃                                                                          | 👪 🛛 🏹 🎦                                 | 🚧 🕨 📈 🗄                                                                                  | 🗖 ⁄a 🛛 📿 🗸                                          |                                              |    |
| ] ist | )がな 🔹 MS Pゴシック                                                                                                    | • 9 • B I                                                                                | <u>u</u> 🕭 - 🗛                          | - 🛃 - 🏛 -                                                                                |                                                     |                                              |    |
| +     | 🔸 🕺 🛃 🚮 🧿 ස්කියටර                                                                                                    | ) •   移動@) •   🜄                                                                         |                                         |                                                                                          |                                                     | ▼ .                                          |    |
|       | 生徒テーブル : テーブル                                                                                                    |                                                                                          |                                         |                                                                                          |                                                     |                                              |    |
|       |                                                                                                    | · · · · · · · · · · · · · · · · · · ·                                                    |                                         |                                                                                          |                                                     |                                              |    |
|       | 生徒番号 生徒氏名                                                                                                    | ふりかな                                                                                     | 性別                                      | 生年月日                                                                                     | 出身                                                  | 国語                                           | 社会 |
| F     | <b>生徒番号 生徒氏名</b><br>990101 山田太郎                                                                                               | <b>ふりがな</b><br>やまだたろう                                                                    | 世別                                      | <b>生年月日</b><br>85/10/02                                                                  | <b>出身</b><br>東京                                     | <b>国語</b><br>10                              | 社会 |
|       | <b>生徒番号 生徒氏名</b><br>990101 山田太郎<br>990102 青木花子                                                                                | <b>ふりがな</b><br>やまだたろう<br>あおきはなこ                                                          | <u>性別</u><br>☑                          | <b>生年月日</b><br>85/10/02<br>85/11/03                                                      | <b>出身</b><br>東京<br>大阪                               | 国語<br>10<br>30                               | 社会 |
|       | 生徒番号 生徒氏名     990101 山田太郎     990102 青木花子     990103 井上正                                                                      | <b>ふりがな</b><br>やまだたろう<br>あおきはなこ<br>いのうえただし                                               |                                         | 生年月日<br>85/10/02<br>85/11/03<br>84/03/04                                                 | <b>出身</b><br>東京<br>大阪<br>福岡                         | 国語<br>10<br>30<br>20                         | 社会 |
|       | 生徒番号 生徒氏名<br>990101 山田太郎<br>990102 青木花子<br>990103 井上正<br>990104 加藤良子                                                          | <b>ふりがな</b><br>やまだたろう<br>あおきはなこ<br>いのうえただし<br>かとうりょうこ                                    |                                         | 生年月日<br>85/10/02<br>85/11/03<br>84/03/04<br>86/06/10                                     | <b>出身</b><br>東京<br>大阪<br>福岡<br>東京                   | 国語<br>10<br>30<br>20<br>40                   | 社会 |
|       | 生徒番号     生徒氏名<br>990101 山田太郎     900102 青木花子     990103 井上正     990104 加藤良子     990105 佐々木三郎                                  | ふりがな     やまだたろう     あおきはなこ     いのうえただし     かとうりょうこ     ささきさぶろう                           | 世別<br>                                  | 生年月日<br>85/10/02<br>85/11/03<br>84/03/04<br>86/06/10<br>85/07/08                         | <b>出身</b><br>東京<br>大阪<br>福岡<br>東京<br>東京             | 国語<br>10<br>30<br>20<br>40<br>60             | 社会 |
|       | 生徒番号     生徒氏名<br>990101 山田太郎     990102 青木花子     990103 井上正     990104 加藤良子     990105 佐々木三郎     990106 田中明子                  |                                                                                          | <u>性別</u><br>マ<br>ロ<br>マ<br>ロ<br>マ      | 生年月日<br>85/10/02<br>85/11/03<br>84/03/04<br>86/06/10<br>85/07/08<br>85/09/13             | <b>出身</b><br>東京<br>大阪<br>福岡<br>東京<br>東京<br>福岡       | 国語<br>10<br>30<br>20<br>40<br>60<br>40       | 社会 |
|       | 生徒番号     生徒氏名<br>990101 山田太郎     990102 春木花子     990103 井上正     990104 加藤良子     990105 佐々木三郎     990106 田中明子     990107 渡辺浩一郎 | よりがな     やまだたろう     あおきはなこ     いのうえただし     かとうりょうこ     ささきさぶろう     たなかあきこ     わたなべこういちろう | <u>性別</u><br>マー<br>マー<br>マー<br>マー<br>マー | 生年月日<br>85/10/02<br>85/11/03<br>84/03/04<br>86/06/10<br>85/07/08<br>85/09/13<br>85/03/03 | <b>出身</b><br>東京<br>大阪<br>福岡<br>東京<br>東京<br>福岡<br>大阪 | 国語<br>10<br>30<br>20<br>40<br>60<br>40<br>60 | 社会 |

「生徒テーブル」の 「ふりがな」フィー ルドを昇順(あいう えお順)にソート (並べ替え)を実施 する。

30 50

70 30

10 80

80 0 生徒テーブルを開く ふりがなフィール ドをクリック レコー ド 並べ替え 昇順 で並べ替えをクリッ クしていく。または 昇順に並べ替えのア イコンをクリックす る。

| 7 | ふりがなフィールドに入っているデータの昇順に<br>行単位で全体が並べ替えられている |
|---|--------------------------------------------|
|   |                                            |

| 田生 | E徒テーブル:テーブル  |            |    |          |    |    |    |
|----|--------------|------------|----|----------|----|----|----|
|    | 生徒番号 生徒氏名    | ふりがな       | 性別 | 生年月日     | 出身 | 国語 | 社会 |
|    | 990102  春木花子 | あおきはなこ     |    | 85/11/03 | 大阪 | 30 | 50 |
|    | 990103 井上正   | いのうえただし    |    | 84/03/04 | 福岡 | 20 | 70 |
|    | 990104 加藤良子  | かとうりょうこ    |    | 86/06/10 | 東京 | 40 | 30 |
|    | 990105 佐々木三郎 | ささきさぶろう    |    | 85/07/08 | 東京 | 60 | 10 |
|    | 990106 田中明子  | たなかあきこ     |    | 85/09/13 | 福岡 | 40 | 80 |
|    | 990101 山田太郎  | やまだたろう     |    | 85/10/02 | 東京 | 10 | 30 |
|    | 990107 渡辺浩一郎 | わたなべこういちろう |    | 85/03/03 | 大阪 | 60 | 80 |
| *  | 0            |            |    |          |    | 0  | 0  |

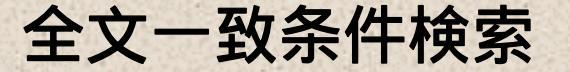

|                                                                        | レコード<br>ックしていく                                                      | フィルタ 遺                                                                                              | ቼ択フィ <b>ル</b> タ                             | とクリ                                                                                      |                                 |                            |                            |
|------------------------------------------------------------------------|---------------------------------------------------------------------|----------------------------------------------------------------------------------------------------|---------------------------------------------|------------------------------------------------------------------------------------------|---------------------------------|----------------------------|----------------------------|
| P Microsoft Acces                                                      | 88                                                                  |                                                                                                    |                                             |                                                                                          |                                 |                            |                            |
| ファイル(E) 編集(                                                            | (E) 表示(⊻) 挿入①                                                       | 書式(Q) レコード(R) !                                                                                     | ツール(Ⅲ) ウィンドウ(⊻                              | ≬ ヘルプ(円)                                                                                 |                                 |                            |                            |
| <u>▶</u> • <b>□</b> ●<br>  出身 •<br>  ← → ⊗ 種                           | <ul> <li></li></ul>                                                 | <ul> <li>③ ジ   ≥</li> <li>○ フィルタ(E)</li> <li>○ ジ   ≥</li> <li>○ フィルタ/ゴ</li> <li>○ フィルタ/ゴ</li> </ul> | )<br>⑤<br>歩べ替えの実行(Y)<br>歩べ替えの解除( <u>R</u> ) | <ul> <li>フォーム フィルタ</li> <li>選択フィルタ(2)</li> <li>非選択フィルタ(2)</li> <li>非選択フィルタ(2)</li> </ul> | ¤(E)<br>⊗<br>特えの編集( <u>A</u> )… |                            |                            |
| <ul> <li>■ 生徒テーブル::</li> <li>生徒番号</li> <li>990</li> <li>990</li> </ul> | テーブル<br><b>生徒氏名</b><br>1101 山田太郎<br>1102 青木花子                       | 更新(出)<br>やまだた<br>あおきは                                                                               | ן( <u>D</u> )<br>¥                          | <b>生年月日</b><br>85/10/02 夏<br>85/11/03 7                                                  | <b>出身</b><br>東京 <u></u> ■       | 国語<br>10<br>30             | 社会<br>30<br>50             |
| 990<br>990<br>990<br>990<br>990<br>*                                   | 1103 井上正<br>1104 加藤良子<br>1105 佐々木三郎<br>1106 田中明子<br>1107 渡辺浩一郎<br>0 | いのうえたたし<br>かとうりょうこ<br>ささきさぶろう<br>たなかあきこ<br>わたなべこういちろう                                               | V<br>V<br>V<br>V<br>V<br>V                  | 84/03/04 %<br>86/06/10<br>85/07/08<br>85/09/13 %<br>85/03/03 7                           | 副岡<br>東京<br>東京<br>副岡<br>大阪      | 20<br>40<br>60<br>40<br>60 | 70<br>30<br>10<br>80<br>80 |
|                                                                        |                                                                     | フィルク<br>、該当て<br>が表示さ                                                                                | タが実行<br>するレコ<br>れる                          | され<br>ード                                                                                 | 7                               | 東京のセ<br>リック                | ルを                         |

全文一致条件…条件の データとまったく同じ データを持つレコード を抽出する。

フィルタを実施する 「生徒テーブル」を開 き、出身フィールドが 「東京」と同じデータ を持つレコードを抽出 する。

「出身」フィールドの 「東京」をクリック メニューバーの「レコー ド」 「選択フィルタ」 をクリックする。すぐ に実行されて抽出結果 が表示される。

# 一部一致条件検索

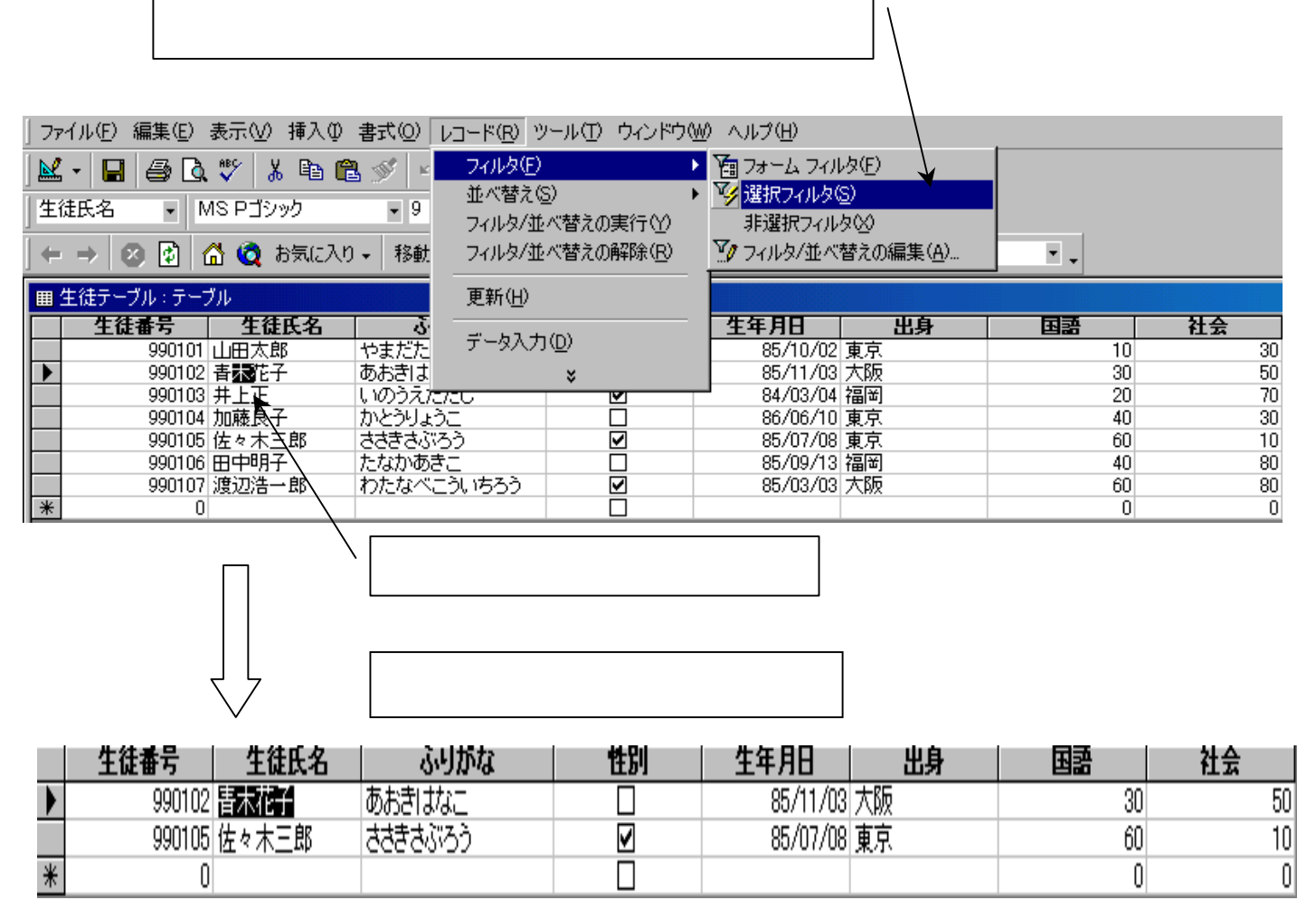

ー部ー致…フィー ルドのデータの中 の一部分が一致し ているものを抽出 する。

すぐに抽出が実行 され結果が表示さ れる。

### 選択フィルタを利用したデータの絞込み

### ∕│「う」をドラッグし、選択フィルタの │アイコンをクリックする

| ▦ | 生徒テーブル | : テーブル       |        |       |    |          |    |     |    |       |     |        |
|---|--------|--------------|--------|-------|----|----------|----|-----|----|-------|-----|--------|
|   | 生徒番号   | 生徒氏名         |        | がな    | 性別 | 生年月日     | 出身 | 国語  | 社会 | 選択コース | 部活動 | 掃除担当区分 |
|   | 990101 | 山田太郎         | やまだたろ  | )     | V  | 85/10/02 | 東京 | 10  | 30 | 1     | 1   | 1      |
|   | 990102 | <b>青</b> 木花子 | あおずはな  | _     |    | 85/11/03 | 大阪 | 30  | 50 | 1     | 1   | 2      |
|   | 990103 | 井上正          | いの過えたが | だし    | ✓  | 84/03/04 | 福岡 | 100 | 80 | 1     | 2   | 3      |
|   | 990104 | 加藤良子         | かとうりょう | _     |    | 86/06/01 | 東京 | 40  | 30 | 2     | 3   | 1      |
|   | 990105 | 佐々木三郎        | ささきさぶろ | う     | ✓  | 85/07/08 | 東京 | 60  | 10 | 2     | 1   | 4      |
|   | 990106 | 田中明子         | たなかあき  | _     |    | 85/09/13 | 福岡 | 100 | 80 | 1     | 2   | 1      |
|   | 990107 | 渡辺浩一郎        | わたなべこ  | ういちろう | ✓  | 85/03/03 | 大阪 | 60  | 80 | 2     | 3   | 3      |
|   | 990108 | ヤマモトケンイチ     | やまもとけ  | んち    | ✓  | 80/05/05 | 大阪 | 50  | 40 | 2     | 3   | 2      |
| * | 0      |              |        |       |    |          |    | 0   | 0  | 0     | 0   | 0      |

### 「う」のつくものが抽出される。さらにその中の文字列の中の「た」を ドラッグし、選択フィルタのアイコンをクリックする

|   | 曲 生徒テープ | ル:テーブル   |             |              |          |                                         |     |    |       |     |        |
|---|---------|----------|-------------|--------------|----------|-----------------------------------------|-----|----|-------|-----|--------|
| I | 生徒番     | 弓 生徒氏名   | ふりがな        | 性別           | 生年月日     | 日日日日日日日日日日日日日日日日日日日日日日日日日日日日日日日日日日日日日日日 | 国語  | 社会 | 選択コース | 部活動 | 掃除担当区分 |
| 1 | 9901    | 07 渡辺浩一郎 | わたな (生ういちろう | > ☑          | 85/03/03 | 大阪                                      | 60  | 80 | 2     | 3   | 3      |
| [ | 9901    | 01 山田太郎  | やまだたろう      | $\checkmark$ | 85/10/02 | 東京                                      | 10  | 30 | 1     | 1   | 1      |
| 1 | 9901    | 33 井上正   | いのうえただし     | $\checkmark$ | 84/03/04 | 福岡                                      | 100 | 80 | 1     | 2   | 3      |
| 1 | 9901    | 04 加藤良子  | かとうりょうこ     |              | 86/06/01 | 東京                                      | 40  | 30 | 2     | 3   | 1      |
| [ | 9901    | 35 佐々木三郎 | ささきさぶろう     | $\checkmark$ | 85/07/08 | 東京                                      | 60  | 10 | 2     | 1   | 4      |
| ſ | *       | 0        |             |              |          |                                         | 0   | 0  | 0     | 0   | 0      |

選択フィルターを利用 すれば、検索データを 徐々に絞り込んでいく ことができる。

ふりがなフィールドで 文字列の途中に「う」 があるものを抽出し、 その中で文字列の中に 「た」を含むものを抽 出する。

| 抽出結果 |
|------|
|------|

| E | ∎ 4 | E徒テーブル | : テーブル |            |                                                                                                    |          |    |     |    |       |     |        |
|---|-----|--------|--------|------------|----------------------------------------------------------------------------------------------------|----------|----|-----|----|-------|-----|--------|
|   |     | 生徒番号   | 生徒氏名   | ふりがな       | 性別                                                                                                    | 生年月日     | 出身 | 国語  | 社会 | 選択コース | 部活動 | 掃除担当区分 |
|   |     | 990107 | 渡辺浩一郎  | わたなべこういちろう | V                                                                                                    | 85/03/03 | 大阪 | 60  | 80 | 2     | 3   | (      |
|   |     | 990101 | 山田太郎   | やまだたろう     | Image: A start and a start a start | 85/10/02 | 東京 | 10  | 30 | 1     | 1   | -      |
|   |     | 990103 | 井上正    | いのうえただし    | Image: A start and a start a start | 84/03/04 | 福岡 | 100 | 80 | 1     | 2   | (      |
|   | *   | 0      |        |            |                                                                                                    |          |    | 0   | 0  | 0     | 0   | (      |

| ▦ | 生徒テーブル | フォーム フィルター |                           |   |           |      |    |
|---|--------|------------|---------------------------|---|-----------|------|----|
|   | 生徒番号   | 生徒氏名       | ふりがな                      |   | 性別        | 生年月日 | 出身 |
|   |        |            | Like **う** And Like **た** | - | <b>**</b> |      |    |

フォームフィルタのアイコンをクリックしてどのような条件式が作成されたか確認する。 Like演算子とAND演算子を使用した複合検索の条件式が作成されている。

# フォームフィルタの実施

|                                           | レコード<br>フィルタをク                                                                                                    | フィ<br>フリック                                      | ルタ<br>ク                                       | フォーム                         |                                                                                                    |                                               |                                                |           |
|-------------------------------------------|----------------------------------------------------------------------------------------------------|-------------------------------------------------|-----------------------------------------------|------------------------------|----------------------------------------------------------------------------------------------------|-----------------------------------------------|------------------------------------------------|-----------|
| 」ファイル(E) 編                                | <b>譙(E) 表示(⊻) 挿入Φ</b>                                                                                                    | 書式(0) [                                         | レコード( <u>R)</u> ツ                             | ハール(エ) ウィンドウ(4               | 🕅 🗤 🖓 (H) 🎽                                                                                          |                                               |                                                |           |
| 🛛 🖌 - 🔛 🛛                                 | a 🖪 🖓 🐇 🖻 f                                                                                                    | 1 💉 🖂                                           | フィルタ(E)                                       | •                            | 🛚 🌇 フォーム フィノ                                                                                         | 肉(E)                                          |                                                |           |
| 」<br>生徒番号<br>↓ ← → 図                      | <ul> <li>MS Pゴシック</li> <li></li></ul>                                                                                                    | ▼ 9<br>I ▼ 移動                                   | 並べ替え()<br>フィルタ/並<br>フィルタ/並                    | 5)<br>べ替えの実行(Y)<br>べ替えの解除(R) | ・ 🋂 選択フィルタ(<br>非選択フィル<br>🏹 フィルタ/並べ                                                                   | <u>S</u> )<br>タ(2)<br>替えの編集( <u>A</u> )       |                                                |           |
| 1 1 -                                     |                                                                                                    |                                                 |                                               |                              |                                                                                                    |                                               |                                                |           |
| 囲 生徒テーブ)                                  | ー・                                                                                                    |                                                 | 更新( <u>H</u> )                                |                              |                                                                                                    |                                               |                                                |           |
| ■ 生徒テーブ/<br>生徒者                           | ル:テーブル                                                                                                    |                                                 | 更新( <u>H</u> )<br>データ入力                       | I(D)                         | <b>生年月日</b><br>85/10/02                                                                              | <b>出身</b><br>東京                               | <br>国語<br>10                                   | 社会        |
| <ul> <li>■ 生徒テーブ/</li> <li>生徒者</li> </ul> |                                                                                                    | <b>ふ</b><br>やまだた<br>あおきは                        | 更新(出)<br>データ入力                                | *<br>I(D)                    | <b>生年月日</b><br>85/10/02<br>85/11/03                                                                  | <b>出身</b><br>東京<br>大阪日                        | <u>国語</u><br>10<br>30                          | 社会        |
| ■ 生徒テーブル<br><u> 生徒</u><br>上<br>一          | <ul> <li>▶: テーブル</li> <li>●号 生徒氏名</li> <li>●90101 山田太郎</li> <li>●90102 青木花子</li> <li>●90103 井上正</li> <li>●90104 加藤良子</li> </ul>                                                                                                    | <b>さ</b><br>やまだた<br>あおきは<br>いのうえた               | 更新( <u>H</u> )<br>データ入力                       | ۱۵<br>۲                      | 生年月日<br>85/10/02<br>85/11/03<br>84/03/04<br>86/06/10                                                 | <b>出身</b><br>東京<br>大阪<br>福岡<br>東京             | 」<br>国語<br>10<br>30<br>20<br>40                | 社会        |
| ■ 生徒テーブ) 生徒報                              | <ul> <li>▶: テーブル</li> <li>●</li> <li>●</li> <li< td=""><td>び<br/>やまだた<br/>あおきは<br/>いのうえた<br/>かとうりょう<br/>ささきさぶ??</td><td>更新(出)<br/>データ入力<br/>たし<br/>いこ<br/>50</td><td>×<br/>V</td><td>生年月日<br/>85/10/02<br/>85/11/03<br/>84/03/04<br/>86/06/10<br/>85/07/08</td><td><b>出身</b><br/>東京<br/>大阪<br/>福岡<br/>東京<br/>東京</td><td><u>国語</u><br/>10<br/>30<br/>20<br/>40<br/>60</td><td><u>社会</u></td></li<></ul> | び<br>やまだた<br>あおきは<br>いのうえた<br>かとうりょう<br>ささきさぶ?? | 更新(出)<br>データ入力<br>たし<br>いこ<br>50              | ×<br>V                       | 生年月日<br>85/10/02<br>85/11/03<br>84/03/04<br>86/06/10<br>85/07/08                                     | <b>出身</b><br>東京<br>大阪<br>福岡<br>東京<br>東京       | <u>国語</u><br>10<br>30<br>20<br>40<br>60        | <u>社会</u> |
| ■ 生徒テーブ/<br>生徒福<br>▶                      | リ:テーブル       年日     生徒氏名       (900101)     山田太郎       990102     青木花子       990103     井上正       990104     加藤良子       990105     佐ゃ木三郎       990106     田中明子                                                                                                    |                                                 | 更新(出)<br>データ入力<br>たし<br>50<br>たこ              | (D)<br>*<br>                 | 生年月日<br>85/10/02<br>85/11/03<br>85/03/04<br>86/06/10<br>85/07/08<br>85/09/13                         | <b>出身</b><br>東京<br>大阪<br>福岡<br>東京<br>東京<br>福岡 | 「日語」<br>10<br>30<br>20<br>40<br>60<br>40       | 社会<br>    |
| ■ 生徒テーブ/<br>生徒福                           | レ:テーブル       第号     生徒氏名       990101     山田太郎       990102     青木花子       990103     井上正       990104     加藤良子       990105     佐々木三郎       990106     田中明子       990107     渡辺浩一郎                                                                                                    |                                                 | 更新(出)<br>データ入力<br>た<br>い<br>うう<br>こ<br>こういちろう | I(D)<br>*<br>                | 生年月日<br>85/10/02<br>85/11/03<br>84/03/04<br>86/06/10<br>85/07/08<br>85/09/13<br>85/09/13<br>85/03/03 | <b>出身</b><br>東京<br>大阪<br>福岡<br>東京<br>福岡<br>大阪 | 「国語」<br>10<br>30<br>20<br>40<br>60<br>40<br>60 | 社会<br>    |

フォームフィルタは、 選択フィルタと違い、 最初にフォームフィル タ実行状態にしておき、 次に条件を入力し、最 後にフィルタ実行する という手順で行う。

使用するテーブルを開 く フォームフィルタ 命令を実行する 条件 50 を設定する 「フォー 70 ムフィルタ実行」命令 10 30 10 80 80 0

30

| ▦ | 生徒テーブル・フォー | ムフィルター |      |    |      |     |    |    |
|---|------------|--------|------|----|------|-----|----|----|
|   | 生徒番号       | 生徒氏名   | ふりかな | 性別 | 生年月日 | 出身  | 国語 | 社会 |
|   |            |        |      |    |      | · · | _  |    |
|   |            |        |      |    |      | 東京  |    |    |
|   |            |        |      |    |      | 福岡  |    |    |

条件記入行:条件入力する行は最 初すべて空白にしておく

## ワイルドカードを利用した検索

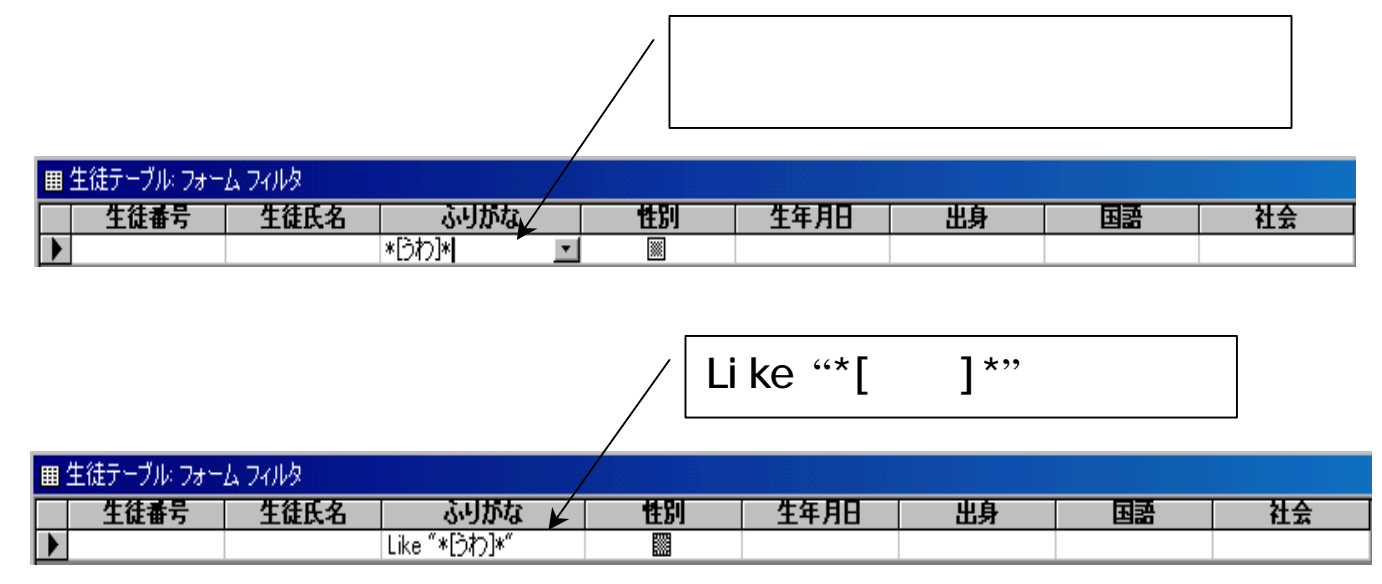

ふりがなフィールドで文 字列に「う」または「わ」 が付く生徒を抽出する。

フォームフィルタを実行 する ふりがなフィール ドに条件式 \*[うわ]\* と入力しエンターキで確 定 「Like "\*[うわ]\*"」 と表示される(自動的に あいまい検索のLike演算 子を使用した式が作成さ れる)。

| Ļ | ノイルタを実行する |
|---|-----------|
| / |           |

| ▦ | 生徒テーブル:テーフ | ブル    |            |              |          |    |    |    |
|---|------------|-------|------------|--------------|----------|----|----|----|
|   | 生徒番号       | 生徒氏名  | ふりがな       | 性別           | 生年月日     | 出身 | 国語 | 社会 |
|   | 990107     | 渡辺浩一郎 | わたなべこういちろう | $\checkmark$ | 85/03/03 | 大阪 | 60 | 80 |
|   | 990101     | 山田太郎  | やまだたろう     | $\checkmark$ | 85/10/02 | 東京 | 10 | 30 |
|   | 990103     | 井上正   | いのうえただし    | ✓            | 84/03/04 | 福岡 | 20 | 70 |
|   | 990104     | 加藤良子  | かとうりょうこ    |              | 86/06/10 | 東京 | 40 | 30 |
|   | 990105     | 佐々木三郎 | ささきさぶろう    | ✓            | 85/07/08 | 東京 | 60 | 10 |
| * | 0          |       |            |              |          |    | 0  | 0  |

### 範囲条件検索

### 数値では主に「以上、以下」といった範囲条件が設定することが多い。

| ▦ | 曲 生徒テーブル・フォーム フィルター・シート アイレー シート・シート アイ・シート アイ・シート アイ・シート アイ・シート アイレー アイレー アイ・シート |      |      |    |     |    |        |    |  |  |
|---|-----------------------------------------------------------------------------------|------|------|----|-----|----|--------|----|--|--|
|   | 生徒番号                                                                              | 生徒氏名 | ふりがな | 性別 | 生年用 | 出身 | 国語     | 社会 |  |  |
| ) |                                                                                   |      |      |    |     |    | >=40 💌 |    |  |  |

国語フィールドが40以上の

レコードが抽出

**以上**…半角の「>=」 を使用 以下…半角の 「<=」を使用

いま「国語」フィール ドが40以上のものを抽 出する。

フォームフィルタを実 行し、「国語」フィー ルドの条件記入行に 「>=40」という式を 入力する。意味は「40 以上」である。

|   | 田 生徒テーブル : テーブル |       |            |              |          |    |    |    |  |  |
|---|-----------------|-------|------------|--------------|----------|----|----|----|--|--|
|   | 生徒番号            | 生徒氏名  | ふりがな       | 性別           | 生年月日     | 出身 | 国語 | 社会 |  |  |
| ◄ | <u>990107</u>   | 渡辺浩一郎 | わたなべこういちろう | $\checkmark$ | 85/03/03 | 大阪 | 60 | 80 |  |  |
|   | 990104          | 加藤良子  | かとうりょうこ    |              | 86/06/10 | 東京 | 40 | 30 |  |  |
|   | 990105          | 佐々木三郎 | ささきさぶろう    |              | 85/07/08 | 東京 | 60 | 10 |  |  |
|   | 990106          | 田中明子  | たなかあきこ     |              | 85/09/13 | 福岡 | 40 | 80 |  |  |
| * | 0               |       |            |              |          |    | 0  | 0  |  |  |

複合条件の設定

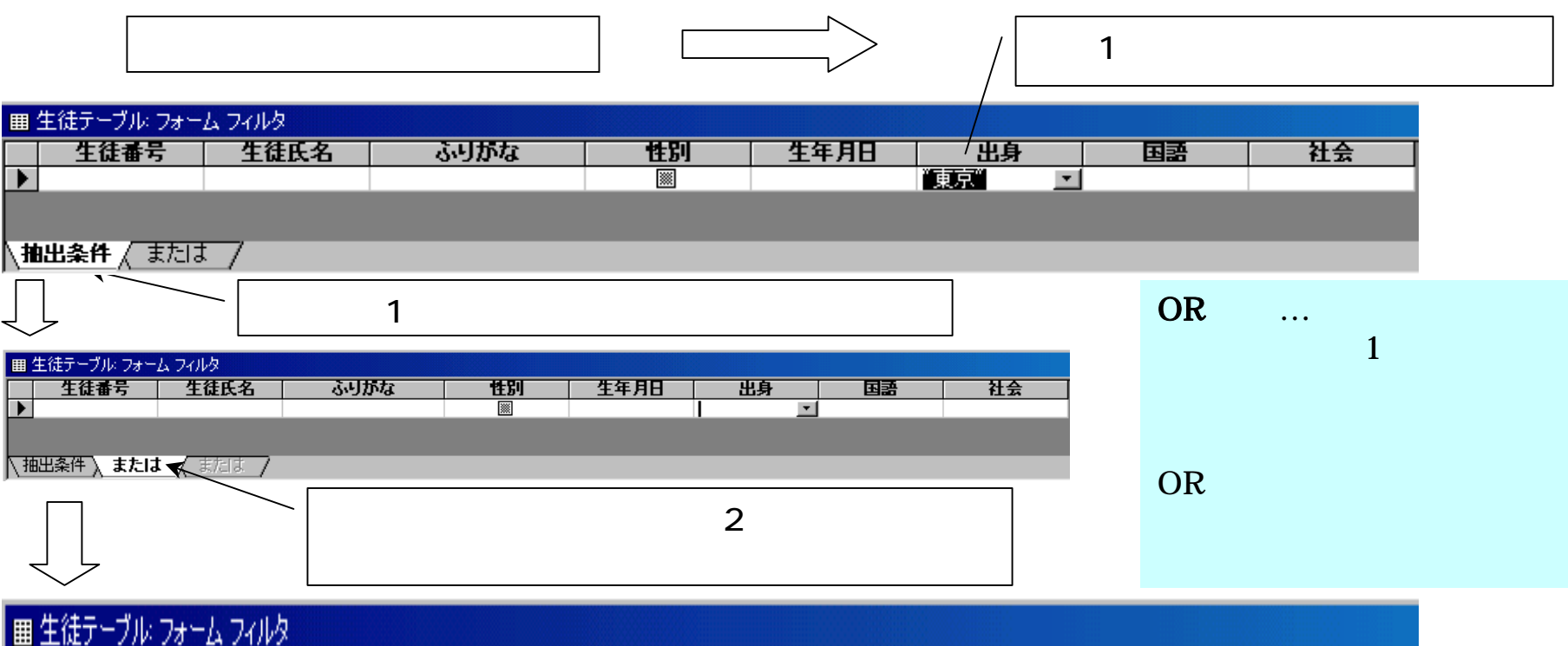

|   | 生徒番号 | 生徒氏名 | ふりがな | 性別       | 生年月日 | 出身 | 国語      | 社会 |
|---|------|------|------|----------|------|----|---------|----|
| ▶ |      |      |      | <b>※</b> |      |    | → ≥60 • |    |

国語の条件記入行に2番目の条件式 「>=60」と入力 2つの条件のどちらかに該当するレコ ードが表示される

|   | ■ 生徒テーブル : テーブル |         |            |    |          |    |    |    |  |  |
|---|-----------------|---------|------------|----|----------|----|----|----|--|--|
|   | 生徒番号            | 生徒氏名    | ふりがな       | 性別 | 生年月日     | 出身 | 国語 | 社会 |  |  |
|   | 990107          | 渡辺浩一郎 🖌 | わたなべこういちろう | V  | 85/03/03 | 大阪 | 60 | 80 |  |  |
|   | 990101          | 山田太郎    | やまだたろう     | ✓  | 85/10/02 | 東京 | 10 | 30 |  |  |
|   | 990104          | 加藤良子    | かとうりょうこ    |    | 86/06/10 | 東京 | 40 | 30 |  |  |
|   | 990105          | 佐々木三郎   | ささきさぶろう    | ✓  | 85/07/08 | 東京 | 60 | 10 |  |  |
| * | 0               |         |            |    |          |    | 0  | 0  |  |  |

# AND条件

![](_page_21_Figure_1.jpeg)

AND条件…複数の条 件を設定し、そのす べての条件に該当す るレコードを抽出す る。

# テーブルを基とした簡単なフォームの作成

![](_page_22_Figure_1.jpeg)

連結コントロールの使用

![](_page_23_Figure_1.jpeg)

フォーム作成エリア上にコントロー ルと呼ばれるものをドラッグ&ドロッ プで貼り付けていく。このときテー ブルのフィールドリストをドラッグ &ドロップで貼り付けると、基のテー ブルと連結されてテーブルの値が表 示される(連結コントロールと呼 ぶ)。

ツールボックス上のコントロールを 貼り付けると、テーブルとは連結し ていないのでテーブルの値は表示さ れない(非連結コントロールと呼 ぶ)。

> フィールドリストをクリッ クしてアクティブにし、ドラッ グ&ドロップでフォーム作成 エリア上に貼り付ける。複数 のフィールドリストをアクティ ブにするには、CTRLキーを押 しながらフィールドリストを クリックする方法(クリック するたびに選択されるリスト が増えていく)、SHIFTキー を 後の範囲のち法(一 度に先頭と最後の範囲のすべ てのフィールドリストが選択 される)がある。

![](_page_24_Picture_0.jpeg)

生徒氏名のラベルを クリック プロパティのアイコンをクリックし、プロパティ のダイアログボックスを出す

![](_page_24_Figure_3.jpeg)

フォーム上に貼り付けた「コントロール」 には、そのコントロール自体の名前と表 題(表示される文字列)がある。

## 入力モードの設定

# 日本語を使用するか、全角・半角英数で入力するかを指定する。

![](_page_25_Figure_2.jpeg)

ふりがなコントロールの使用

![](_page_26_Figure_1.jpeg)

![](_page_26_Figure_2.jpeg)

データの追加

編集したフォームを開き最終レコードに1件データを追加してみる

![](_page_27_Figure_2.jpeg)

### テーブルを開き、フォーム上から入力したデータが保存されていることを確認する。

| ▦ | 田 生徒テーブル : テーブル |              |            |    |          |    |    |    |  |  |
|---|-----------------|--------------|------------|----|----------|----|----|----|--|--|
|   | 生徒番号            | 生徒氏名         | ふりがな       | 性別 | 生年月日     | 出身 | 国語 | 社会 |  |  |
|   | <u>990101</u>   | 山田太郎         | やまだたろう     |    | 85/10/02 | 東京 | 10 | 30 |  |  |
|   | 990102          | <b>青</b> 木花子 | あおきはなこ     |    | 85/11/03 | 大阪 | 30 | 50 |  |  |
|   | 990103          | 井上正          | いのうえただし    |    | 84/03/04 | 福岡 | 20 | 70 |  |  |
|   | 990104          | 加藤良子         | かとうりょうこ    |    | 86/06/10 | 東京 | 40 | 30 |  |  |
|   | 990105          | 佐々木三郎        | ささきさぶろう    | ✓  | 85/07/08 | 東京 | 60 | 10 |  |  |
|   | 990106          | 田中明子         | たなかあきこ     |    | 85/09/13 | 福岡 | 40 | 80 |  |  |
|   | 990107          | 渡辺浩一郎        | わたなべこういちろう | ✓  | 85/03/03 | 大阪 | 60 | 80 |  |  |
|   | 990108          | ヤマモトケンイチ     | やまもとけんいち   |    |          |    | 0  | 0  |  |  |
| * | 0               | 7            | <          |    |          |    | 0  | 0  |  |  |

最終レコードに、フォームで入力したデータが入力されている

![](_page_28_Figure_0.jpeg)

![](_page_28_Figure_1.jpeg)

30

社会:

1 🕨 🔰 🕨 🖊 8

レコード 🖬 🕥

を開き、変更部分を確認。

### トグルボタンの使用

![](_page_29_Figure_1.jpeg)

トグルボタンはスイッ チを押した状態と押さ れていない状態で表示 するボタンである。

ただし、どんなスイッ チが押されたのかが分 かるように、「トグル ボタン」のプロパティ で「表題」に文字を入 力しておくとよい。編 集した後、フォームを 再保存する。

![](_page_29_Figure_4.jpeg)

トグルボタンに変更され、男という文字が 表示され、スイッチが押された状態となっ ている。

作成したフォームを開いて確認する。

オプショングループの作成

![](_page_30_Figure_1.jpeg)

オプショングループウイザード

#### 項目ラベルを入力し、次へをクリック

#### オプション グループ ウィザード オプション グループには、オプション ボタン、 チェック ボックス、 トグル ボタンのいずれか1 種類を含めることができます。 \*\*\*\*\* ( xxx xxxx 🔘 xxx xx# オブションに付けるラベルを指定してください。 ø ラベル名: 文型 』 理系 \* 次へ(N)> キャンセル 完了(E) 既定値とするラベル名を指定し、次へ オプション グループ ウィザード オプション グループに既定のオプションを設定するかどうかを指定し てください。 \*\*\*\*\* xxx xxxx xxxx xxxx xxxx xxxx xxxx xxxx xxxx xxxx xxxx xxxx xxxx xxxx xxxx xxxx xxxx xxxx xxxx xxxx xxxx xxxx xxxx xxxx xxxx xxxx xxxx xxxx xxxx xxxx xxxx xxx xxx xxx xxx xxx xxx xxx xxx xx xx xx xx x xx x ● 次のオブションを既定にする ) 文型 -O XXX XXX O XXXX XXXXX ○ 既定のオブションを設定しない キャンセル < 戻る(B) 次へ(N) > 完了(E)

![](_page_31_Picture_3.jpeg)

![](_page_32_Picture_0.jpeg)

### オプショングループに配置するボ タンの種類などを指定し、次へ

![](_page_32_Figure_2.jpeg)

完了(E)

キャンセル

< 戻る(B)

### オプショングループウイザード

2つのオプションボタンが配置され たオプショングループが作成される。 以下同様にして残りのオプショング ループを作成する。

![](_page_32_Figure_5.jpeg)

![](_page_33_Figure_0.jpeg)

![](_page_34_Picture_0.jpeg)

€詳細

€詳細

ふりがな

生年月日:

出身:

≥ 性別

性年月日

屈身

Π.

![](_page_34_Figure_1.jpeg)

出身

国語 社会

作成したタブコントロール上に、必要なコントロー ルを配置する。

基として指定した「生徒テーブル」のプロパティを 表示させ、[ページ1]に表示させたいコントロールを

[ページ2]のタブをクリックし、ページ2に表示さ せたい「生徒テーブル」のフィールドを貼り付ける

![](_page_34_Figure_5.jpeg)

![](_page_35_Figure_0.jpeg)

![](_page_35_Figure_1.jpeg)

ページのタブで右クリックし、ポップ アップメニューが出たら、「ページの 挿入」をクリック。ページ3が挿入され たら、ページ3に表示させたい「生徒テー ブル」のフィールドを貼り付ける。

![](_page_35_Figure_3.jpeg)